# **CPIKUR**

Die Bildschirmauflösung für Epikur optimal unter Windows 10 einstellen, bei einer hohen DPI Anzahl und installiertem "Creators Update"

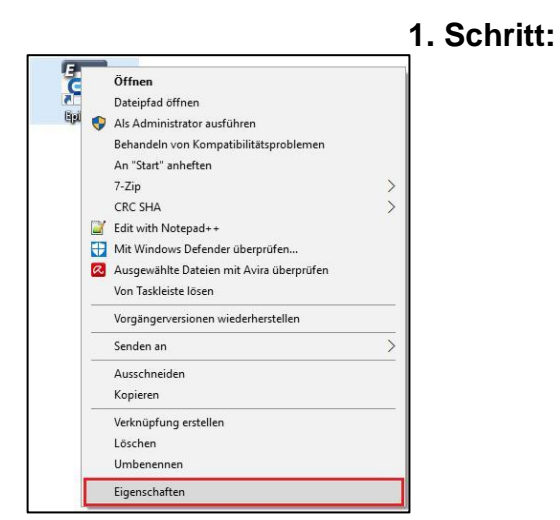

### Auswahl der Desktopverknüpfung

Wählen Sie auf Ihrem Desktop die Epikur4 Verknüpfung mit einem Rechtklick aus und Navigieren zu den *Eigenschaften*.

## 2. Schritt:

| 🔄 Eigenschaften vor | n Epikur4.exe      | ×          |
|---------------------|--------------------|------------|
| Details             | Vorgängerversionen |            |
| Allgemein           | Kompatibilität     | Sicherheit |

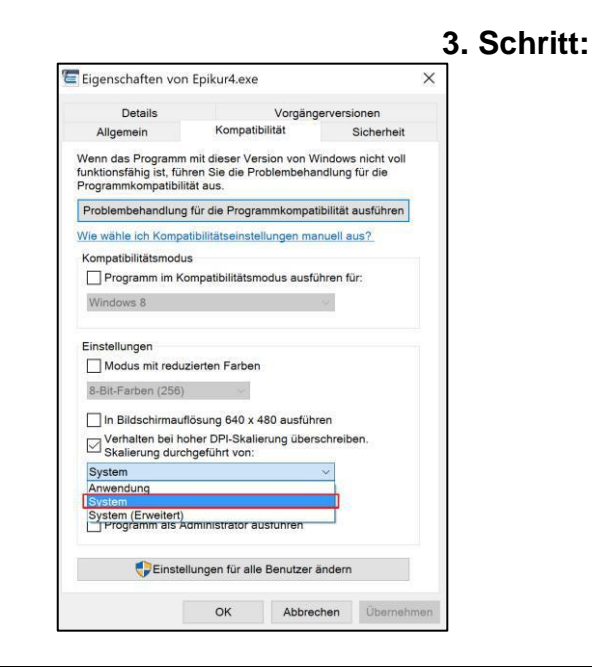

## Eigenschaften von Epikur4

In den Eigenschaften der Epikur4.exe wählen Sie den Karteikartenreiter *Komptabilität* aus.

## DPI-Skalierung anpassen

Übernehmen Sie im Reiter für Komptabilität die dargestellten Einstellungen und bestätigen Sie mit OK.

#### Wir sind für Sie da

Sollten noch Fragen bestehen, wenden Sie sich bitte an unseren Support. Telefonisch erreichen Sie uns montags bis freitags von 8 bis 17 Uhr unter **+49 30 340 601 100**. Oder senden Sie uns eine E-Mail an **support@epikur.de**.